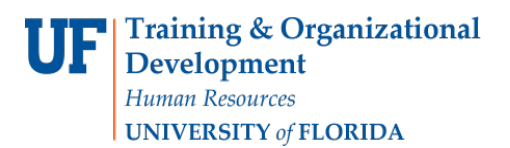

# SERVICE INDICATORS: VIEW FROM THE STUDENT SERVICES CENTER

- Use service indicators to provide or limit access to services at your institution for an individual. Service indicators can be holds to prevent an individual from receiving certain services, or positive indicators to designate special services to be provided.
- Service indicators consist of one or more impact values that identify the types of specific services that are restricted or provided.
- This documents contains instructions on how to view service indicators from the Student Services Center.
- NOTE: The Start Term is the appropriate way to assign a hold. The start date is not required because the field automatically defaults to the start of the term.

## VIEW SERVICE INDICATORS FROM THE STUDENT SERVICES CENTER

### NAVIGATION

After logging into myUFL, use the following navigation path:

myUFL > NavBar > Main Menu > Student Information System > Campus Community > Student Services Center

#### VIEW SERVICE INDICATOR

1. Search by the Student ID or first and last name. Then, click **Search**.

| A 10 10 10           |                                  | Student Services Center                    | â | Q | Ô |  |
|----------------------|----------------------------------|--------------------------------------------|---|---|---|--|
| Student Servic       | es Center                        |                                            |   |   |   |  |
| Enter any informatio | on you have and click Search. Le | ave fields blank for a list of all values. |   |   |   |  |
| Find an Existing     | Value                            |                                            |   |   |   |  |
| Search Criter        | ria                              |                                            |   |   |   |  |
| ID: begin            | ns with *                        |                                            |   |   |   |  |
| Campus ID: begin     | ns with 🔻                        |                                            |   |   |   |  |
| National ID: begin   | ns with 🔻                        |                                            |   |   |   |  |
| Last Name: begin     | ns with 🔻                        |                                            |   |   |   |  |
| First Name: begin    | ns with 🔻                        |                                            |   |   |   |  |

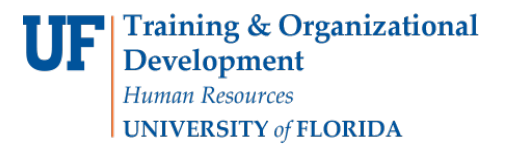

UF myUFL

Student Information System

#### 2. Click the General tab.

| Student Center General Info Admissions | Iranste | r Credit Academics Eine       | inces Financial Aid                                                                                           |
|----------------------------------------|---------|-------------------------------|----------------------------------------------------------------------------------------------------|
| Alligator's Student Center             |         |                               |                                                                                                    |
| Academics                              |         |                               |                                                                                                    |
| My Class Schedule                      | 🔥 Dead  | llines 🛛 😓 URL                | 🖫 Gradebook                                                                                                   |
| Shopping Cart                          | This V  | Veek's Schedule               |                                                                                                    |
| My Planner                             |         | Class                         | Schedule                                                                                                    |
| other academic 🔻 🛞                     | B       | ABE 2012C-0923<br>LAB (10009) | MoWe 8:30AM -<br>9:20AM<br>Rogers, Frazler Hall<br>0129<br>Mo 4:05PM - 4:55PM<br>Rogers, Frazler Hall<br>0129 |
|                                        | 1       | IDS 2935-042D<br>LEC (18410)  | Th 12:50PM -<br>1:40PM<br>Turlington Hall 2319                                                                |
|                                        | 8       | IDS 2935-17B2<br>LEC (18411)  | Tu 12:50PM -<br>1:40PM<br>Turlington Hall 2319                                                                |
|                                        | 1       | IDS 4905-24HE                 | Room TBA                                                                                                    |

### 3. Click Service Indicators.

| udent        | Center General Info                                                                        | Admissions                                                                                 | Iransfer Credit | Agademics          | Einances           | Financial Aid               |                                                                                                    |
|--------------|--------------------------------------------------------------------------------------------|--------------------------------------------------------------------------------------------|-----------------|--------------------|--------------------|-----------------------------|----------------------------------------------------------------------------------------------------|
|              | Service Indicators                                                                         | Initiat                                                                                    | ed Checklists   |                    |                    |                             |                                                                                                    |
|              | Student Groups                                                                             | Perso                                                                                      | onal Data       | -                  | Colla              | nce All                     |                                                                                                    |
|              | National ID                                                                                | Name                                                                                       | es              |                    | Cona               | poera                       |                                                                                                    |
|              | Addresses                                                                                  | Phon                                                                                       | es              |                    | Expan              | id All                      |                                                                                                    |
|              | Email Addresses                                                                            |                                                                                            |                 |                    |                    |                             |                                                                                                    |
| -            | Service                                                                                    | Indicators                                                                                 |                 |                    | Edit S             | Service Indicators          |                                                                                                    |
|              | 0011100                                                                                    | and other of the                                                                           |                 |                    |                    |                             |                                                                                                    |
|              |                                                                                            |                                                                                            |                 |                    |                    |                             |                                                                                                    |
| -            | Positive                                                                                   | 🕗 Nega                                                                                     | tive            |                    |                    |                             |                                                                                                    |
| ~            | 1 coluito                                                                                  |                                                                                            |                 |                    |                    |                             |                                                                                                    |
| Serv         | ice Indicators                                                                             |                                                                                            |                 | Pers               | onalize   Vie      | w All   🔎 🛛 Firs            | t 🚯 1-5 of 5 🛞 Last                                                                                               |
| Serv<br>Type | ice Indicators<br>Details                                                                  | Start Term                                                                                 | End Term        | Pers<br>Start Date | onalize   Vie<br>E | w All   🗐 Firs              | t 🕚 1-5 of 5 🕑 Last<br>Department                                                                                 |
| Serv<br>Type | ice Indicators<br>Details<br>Mandatory Health<br>Insurance                                 | Start Term<br>Fall 2018                                                                    | End Term        | Pers<br>Start Date | onalize   Vie<br>E | w All   🖾 🦷 Firs<br>nd Date | t 🔹 1-5 of 5 🕑 Last<br>Department<br>UB-<br>INSTITUTION<br>AL ACTIVITIES                                          |
| Serv<br>Type | ice Indicators<br>Details<br>Mandatory Health<br>Insurance                                 | Start Term<br>Fall 2018<br>Begin                                                           | End Term        | Pers<br>Start Date | onalize   Vie<br>E | w All   🗐 Firs<br>nd Date   | t  t  t-s of s text Department UB- INSTITUTION AL ACTIVITIES OFFICE DEPOID                                        |
| Serv<br>Type | ice Indicators Details Mandatory Health Insurance Registration Hold                        | Start Term<br>Fall 2018<br>Begin<br>Term - Stric<br>Indicate                               | End Term        | Pers<br>Start Date | onalize   Vie<br>E | w All   🕅 Firs<br>nd Date   | t  1-5 of 5  Last Department UB- INSTITUTION AL ACTIVITIES OFFICE ENROLLMEN T                                     |
| Serv<br>Type | ice Indicators<br>Details<br>Mandatory Health<br>Insurance<br>Registration Hold<br>(HCO)   | Start Term<br>Fall 2018<br>Begin<br>Term - Srvc<br>Indicatr<br>Use                         | End Term        | Pers<br>Start Date | onalize   Vie<br>E | w All   🔎 Firs<br>nd Date   | t  1-5 of 5  Last  Department UB- INSTITUTION AL ACTIVITIES OFFICE ENROLLMEN T MANAGEMEN T                        |
| Serv<br>Type | ice Indicators<br>Details<br>Mandatory Health<br>Insurance<br>Registration Hold<br>(HCO)   | Start Term<br>Fall 2018<br>Begin<br>Term - Srvc<br>Indicatr<br>Use                         | End Term        | Pers<br>Start Date | onalize   Vie<br>E | w All   🔎 Firs<br>nd Date   | t  1-5 of 5  Last  Department UB- INSTITUTION ALACTIVITIES OFFICE ENROLLMEN T MANAGEMEN T OFFICE OFFICE           |
| Serv<br>Type | ice Indicators Details Mandatory Health Insurance Registration Hold (HCO) Information from | Start Term<br>Fall 2018<br>Begin<br>Term - Srvc<br>Indicatr<br>Use<br>Begin<br>Term - Srvc | End Term        | Pers<br>Start Date | onalize   Vie<br>E | w All   🔎 Firs<br>nd Date   | t  1-5 of 5  Last Department UB- INSTITUTION AL ACTIVITIES OFFICE ENROLLMEN T OFFICE ENROLLMEN T OFFICE ENROLLMEN |

- 4. If you want to edit the hold or release it, click on the service indicator title in the "Details" column.
  - A positive service indicator will have a red star next in the "Type" column. Positive holds do not block students from services.
  - A negative service indicator will have a red no-sign in the "Type" column. Negative service indicators do block students from services.

|      |                                      |                                         |          | Contraction and |                       | 0                                          |
|------|--------------------------------------|-----------------------------------------|----------|-----------------|-----------------------|--------------------------------------------|
| Serv | ice Indicators                       |                                         |          | Personali       | ze   View All   🖾 🛛 F | First 🔮 1-5 of 5 🔮 Last                    |
| Туре | Details                              | Start Term                              | End Term | Start Date      | End Date              | Department                                 |
| *    | <u>Mandatory Health</u><br>Insurance | Fall 2018                               |          |                 |                       | UB-<br>INSTITUTION<br>AL ACTIVITIES        |
| 0    | Registration Hold<br>(HCO)           | Begin<br>Term - Srvc<br>Indicatr<br>Use |          |                 |                       | OFFICE<br>ENROLLMEN<br>T<br>MANAGEMEN<br>T |
| *    | Information from<br>College (LS)     | Begin<br>Term - Srvc<br>Indicatr<br>Use |          |                 |                       | OFFICE<br>ENROLLMEN<br>T<br>MANAGEMEN<br>T |
| 0    | OFC AA Universal<br>Tracking         | Begin<br>Term - Srvc<br>Indicatr<br>Use |          | 02/16/2018      |                       | OFFICE<br>ENROLLMEN<br>T<br>MANAGEMEN<br>T |
| 0    | Registration Hold<br>(Registrar)     | Begin<br>Term - Srvc<br>Indicatr<br>Use |          | 02/16/2018      |                       | OFFICE<br>ENROLLMEN<br>T<br>MANAGEMEN<br>T |

5. If you want to release the service indicator, click **Release**.

| Alberta Alligator                                                                              |                                             | 02062630               |                        |      |
|------------------------------------------------------------------------------------------------|---------------------------------------------|------------------------|------------------------|------|
| 99889999999999999999999999999999999999                                                         |                                             |                        | Rel                    | ease |
| Institution                                                                                    | UFLOR                                       | University of Florid   | a                      |      |
| 'Service Indicator Code                                                                        | ны о                                        | Mandatory Health       | Insurance              |      |
| 'Service Ind Reason Code                                                                       | HWAIV Q                                     | Waived from MHI F      | Requirement            |      |
| Description                                                                                    |                                             |                        |                        |      |
|                                                                                                |                                             |                        |                        |      |
|                                                                                                |                                             |                        |                        |      |
| Effect                                                                                         | Positive Service                            | Indicator              |                        |      |
| Effective Period                                                                               | Positive Service                            | Indicator              |                        |      |
| Effective Period<br>Start Term                                                                 | Positive Service                            | Indicator<br>Fall 2018 | End Term Q             |      |
| Effect<br>Effective Period<br>Start Term<br>Start Date                                         | Positive Service                            | Indicator<br>Fall 2018 | End Term Q<br>End Date | H    |
| Effective Period<br>Start Term<br>Start Date<br>Assignment Details                             | Positive Service                            | Indicator<br>Fall 2018 | End Term Q<br>End Date | H    |
| Effect<br>Effective Period<br>Start Term<br>Start Date<br>Assignment Details<br>"Department    | Positive Service<br>2188 Q<br>1000000       | Fall 2018              | End Term Q<br>End Date | H    |
| Effective Period<br>Start Term<br>Start Date<br>Assignment Details<br>"Department<br>Reference | Positive Service<br>2188 Q<br>F<br>76000000 | Fall 2018              | End Term               | H    |

6. If you are releasing the service indicator, you will get a confirmation message. Click **Ok**.

| < Personal Information                                   | East Service Indicator |
|----------------------------------------------------------|------------------------|
| Are you sure you want to release this Service Indicator? |                        |
|                                                          |                        |

7. Otherwise, scroll to the bottom of the page to view the impacts of the hold. Update the Comments field as needed. If you have made any changes, click **Apply**.

| Reference                                                                                                    |                                        |                    |                                           |
|----------------------------------------------------------------------------------------------------|----------------------------------------|--------------------|-------------------------------------------|
| Amount                                                                                                    | 0.0                                    |                    | Currency USD Q                            |
| Contact Information                                                                                                    |                                        |                    |                                           |
| Contact ID                                                                                                    |                                        | Q                  | Contact Person                            |
| Placed Person ID                                                                                                    | 10000101                               | Q                  | Placed By Monesar, Christina Priscilla Pe |
| Placed Method                                                                                                    | Manual                                 |                    |                                           |
| Placed Process                                                                                                    |                                        |                    | Release Process                           |
|                                                                                                    |                                        |                    |                                           |
| Comments                                                                                                    |                                        |                    |                                           |
| Comments                                                                                                    |                                        |                    |                                           |
| Comments                                                                                                    |                                        |                    |                                           |
| Comments                                                                                                    |                                        |                    |                                           |
| Comments<br>000 characters remaining<br>Services Impacted                                                                             |                                        |                    |                                           |
| Comments<br>000 characters remaining<br>Services Impacted<br>No Impacts are associated with the selec                                 | ted Service Indica                     | tor Code.          |                                           |
| Comments<br>2000 characters remaining<br>Services Impacted<br>No Impacts are associated with the selec<br>Service Indicator Date Time | ted Service Indica<br>02/15/2018 11:01 | tor Code.<br>:49AM |                                           |

# ADDITIONAL HELP

Further resources are available at <a href="http://hr.ufl.edu/learn-grow/just-in-time-training/myufl-toolkits/">http://hr.ufl.edu/learn-grow/just-in-time-training/myufl-toolkits/</a>.

For help with technical issues, contact the UF Computing Help Desk at 352-392-HELP or helpdesk@ufl.edu.

For assistance with processes or policies related to Service Indicators, contact the Office of the University Registrar, 352-392-1374 or <u>https://registrar.ufl.edu/</u>